## Keeping in touch with your team using Skype for Business

The quickest way to contact your team is to create a group within Skype for Business

1. From Skype for Business click the **little man** button as indicated below and then select **Create New Group**:

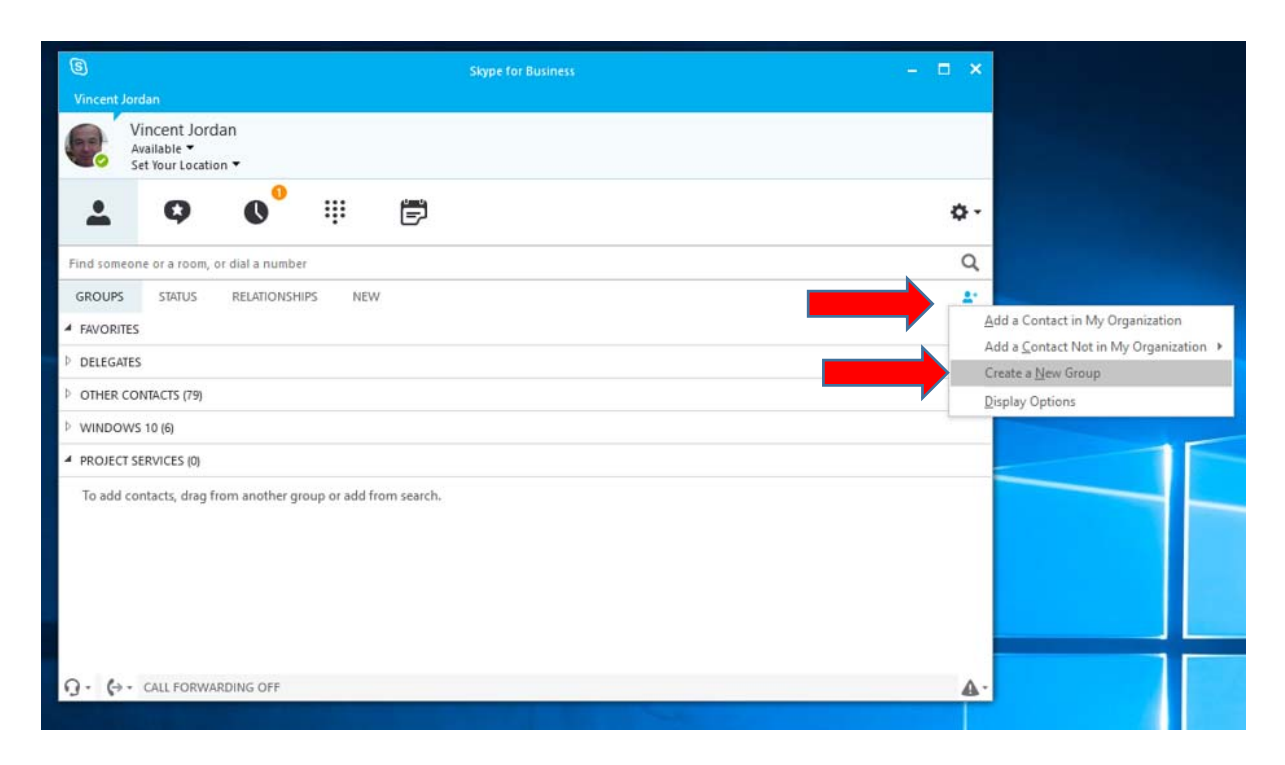

2. A new group will be created which can easily be renamed by **right clicking** your group with your mouse:

| 6                                               | Skype for Business             | – 🗆 🗙 |
|-------------------------------------------------|--------------------------------|-------|
| <u>F</u> ile <u>M</u> eet Now<br>Vincent Jordan | <u>T</u> ools <u>H</u> elp     |       |
| Vincen<br>Availabl<br>Set Your                  | it Jordan<br>e ▼<br>Location ▼ |       |
| ÷ 0                                             | ) 🔍 🌐 🛱                        | ۰.    |
| Find someone or a                               | room, or dial a number         | Q     |
| GROUPS STA                                      | TUS RELATIONSHIPS NEW          | ₽+    |
| <ul> <li>DELEGATES</li> </ul>                   |                                |       |
| ▷ OTHER CONTACTS                                | 5 (79)                         |       |
| WINDOWS 10 (6)                                  |                                |       |
| ▷ NEW GROUP (0)                                 |                                |       |
|                                                 |                                |       |

3. Then search for a staff member who you would like to add to your group:

| Skype for Business                                                                        | ×          |  |  |  |
|-------------------------------------------------------------------------------------------|------------|--|--|--|
| <u>File M</u> eet Now <u>T</u> ools <u>H</u> elp                                          |            |  |  |  |
| Vincent Jordan                                                                            |            |  |  |  |
| Vincent Jordan                                                                            |            |  |  |  |
| Set Your Location 🕶                                                                       |            |  |  |  |
| 上 🗘 🔮 🎚 🛱                                                                                 | Ø-         |  |  |  |
| Aaron S                                                                                   | ×          |  |  |  |
| MY CONTACTS SKYPE DIRECTORY CHAT ROOMS                                                    |            |  |  |  |
| Aaron Smith - Offline 7 hours<br>Project Support Officer, Information Technology Services |            |  |  |  |
| Aaron Beehre - Offline 47 days<br>Senior Lecturer, Humanities and Creative Arts           |            |  |  |  |
| Aaron Duncan - Offline 14 hours<br>Workshop Technician, School of Product Design          |            |  |  |  |
| Aaron Healy - Presence unknown                                                            |            |  |  |  |
| Aaron Hoyne - Presence unknown                                                            |            |  |  |  |
|                                                                                           |            |  |  |  |
| Ω · (→ · CALL FORWARDING OFF                                                              | <b>A</b> - |  |  |  |

4. Once you have found the member of staff right hand click the staff member, go to Add to Contacts List and select the group you have created, this will then add the person to your new group:

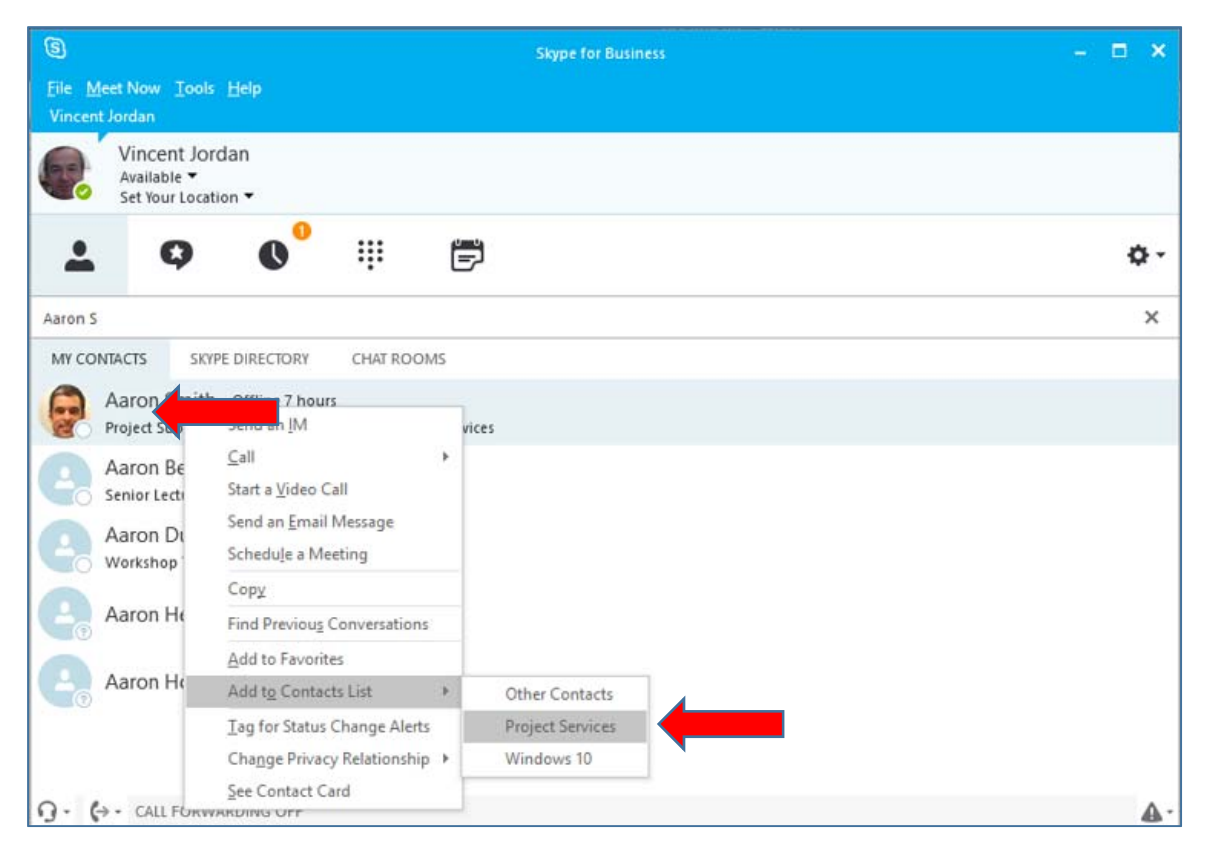

5. Repeat the above process for each staff member until you have created your team:

| 9                           | S Skype for Business –                                                                                                    |            |  |  |  |
|-----------------------------|----------------------------------------------------------------------------------------------------|------------|--|--|--|
| <u>File</u> <u>M</u> eet No | ow <u>I</u> ools <u>H</u> elp                                                                                                    |            |  |  |  |
| Vincent Jorda               |                                                                                                    |            |  |  |  |
| Ava                         | icent Jordan<br>ilable ▼                                                                                                    |            |  |  |  |
| Set                         | Your Location 🔻                                                                                                    |            |  |  |  |
| <b>.</b>                    |                                                                                                    | ¢.         |  |  |  |
| Find someone                | or a room, or dial a number                                                                                                    | Q          |  |  |  |
| GROUPS                      | STATUS RELATIONSHIPS NEW                                                                                                    | <b>*</b> * |  |  |  |
| FAVORITES                   |                                                                                                    |            |  |  |  |
| ▷ DELEGATES                 | ▷ DELEGATES                                                                                                    |            |  |  |  |
| ▷ OTHER CONT                | ▷ OTHER CONTACTS (77)                                                                                                    |            |  |  |  |
| WINDOWS 1                   | 0 (6)                                                                                                    |            |  |  |  |
| PROJECT SEF                 | RVICES (4)                                                                                                    |            |  |  |  |
| Aaro                        | on Smith - Offline 7 hours                                                                                                    |            |  |  |  |
| Emn                         | na de Lacey - Offline 9 hours                                                                                                    |            |  |  |  |
| Kath                        | nryn Hearsum - Inactive 13 hours - Mobile State Stat |            |  |  |  |
| Step<br>In the              | ohen Sheere - Offline 12 hours<br>e office                                                                                                    |            |  |  |  |
| 9. (+· 0                    | CALL FORWARDING OFF                                                                                                    | ۵.         |  |  |  |

## All done

You can then **right hand click** your team and carry out any of the options on the list below such as send an IM instant message, start a video conference call, start an audio conference call etc.

| 6                                                                                                    | Skype for Business                                                                                                    | - = ×      |
|----------------------------------------------------------------------------------------------------|----------------------------------------------------------------------------------------------------|------------|
| <u>File Meet Now Tools H</u> elp                                                                                                    |                                                                                                    |            |
| Vincent Jordan<br>Vincent Jordan<br>Available ~<br>Set Your Location ~                                                                                |                                                                                                    |            |
| 1 9 0                                                                                                    | ii 🛱                                                                                                    | o-         |
| Find someone or a room, or dial a num                                                                                                    | ber                                                                                                    | ٩          |
| GROUPS STATUS RELATION                                                                                                    | SHIPS NEW                                                                                                    | 2.         |
| DELEGATES                                                                                                    |                                                                                                    |            |
| OTHER CONTACTS (77)                                                                                                    |                                                                                                    |            |
| WINDOWS 10 (6)                                                                                                    | ~                                                                                                    |            |
| PROJECT SERVICES (4)     Aaron Smith - offline     Emma de Lacey - Off     Kathryn Hearsum - Ir     Angus Tait     Stephen Sheere - Offlin the office | Send an JM<br>Start a Conference Çall<br>Start a Video Call<br>Send an Email Message<br>Schedule a Meeting<br>Copy<br>Find Previous Conversations<br>Move Group Up<br>Move Group Down |            |
| O + Call FORWARDING C                                                                                                    | <u>R</u> ename Group<br>Delete Group<br>Create <u>N</u> ew Group                                                                                                    | <b>∆</b> . |